## Band 6/7 How to Sign Up for SmartMusic

1. Go to <u>https://www.smartmusic.com</u> and click the login button shown in the top right corner.

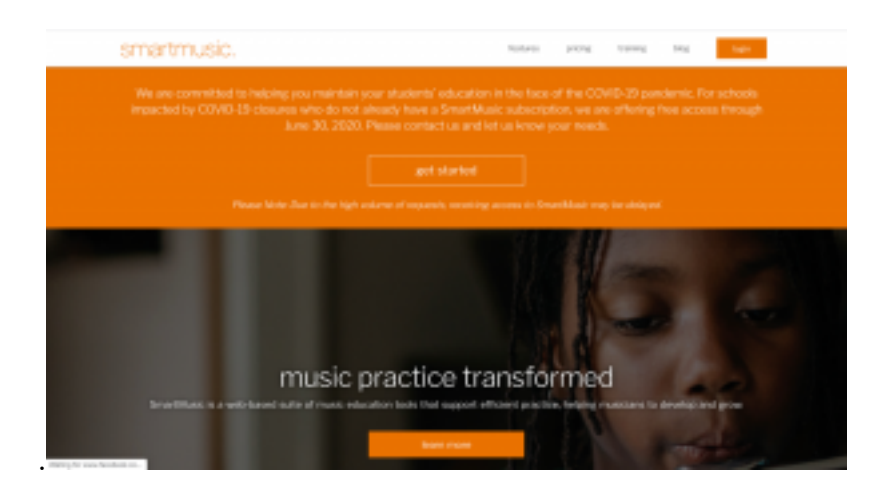

2. Then click the picture on the left.

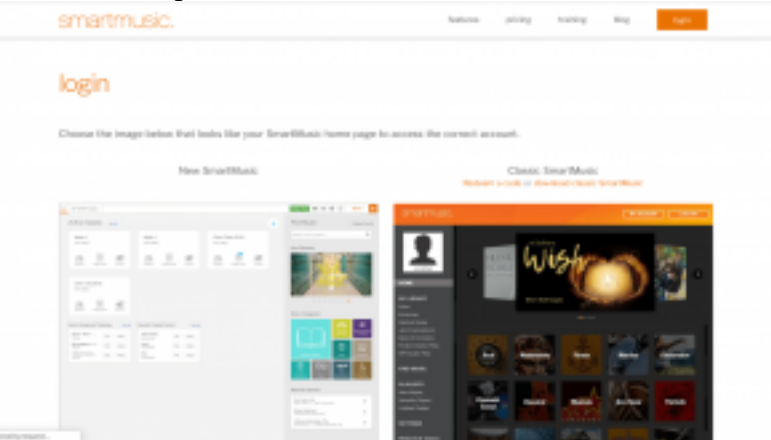

3. At the bottom of the login click Join a Class.

|                                                 | smartmusic.                                                                                                    |  |
|-------------------------------------------------|----------------------------------------------------------------------------------------------------|--|
|                                                 |                                                                                                    |  |
|                                                 |                                                                                                    |  |
|                                                 | - Happing - Contract - Contract - |  |
|                                                 |                                                                                                    |  |
| Rectineerded artisecard collers artisecar pairs |                                                                                                    |  |
|                                                 |                                                                                                    |  |
|                                                 |                                                                                                    |  |
|                                                 |                                                                                                    |  |

4. Enter your **<u>DISTRICT</u>** email to sign up. This is the same email that you access Teams with. The class code is **PCEPG-6CTAU**.

| amatimusic. |                            | 0 () non |
|-------------|----------------------------|----------|
|             | Join a Class               |          |
|             | Protyper Class<br>Cancel   |          |
|             |                            |          |
|             | 4 100 Readow   France Refe |          |

5. Enter your country and time zone (it will show America/Vancouver instead of Canada/Vancouver). Please include a backup email and make sure to remember your password.

| smartmusic. | Create an Account |
|-------------|-------------------|
| -           |                   |

6. SmartMusic will send a link to your email to verify your account.

7. This time log in and feel free to explore the website. I will post some of the music we were practicing in class. Please let me know if you have any questions.